# **TS Studio Paghe**

Cedolini no presenze

Redatto da Pino Villani

**TeamSystem** 

#### AZIE – PAGINA LUL

| © ≞ ` ± ? к < > >                                                                  |                                                     | a 🗅 /          |
|------------------------------------------------------------------------------------|-----------------------------------------------------|----------------|
| Azienda / Filiale 1 001 AGRICOLA SRL                                               | OTD                                                 |                |
| ANAGRAFICA IRPEF DATI CONTRIBUTIVI DATI CONTRATTUALI INAIL LUL. TFR ENTI PAGAMENTO | Impostare il<br>check<br>iare i<br>pi vuoti         |                |
| Eunzioni                                                                           | <u>C</u> onferma <u>V</u> aria <ind. av.=""></ind.> | <u>U</u> scita |

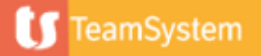

#### CEDOL – SVILUPPO

| Mensilità     2023     12       Azienda / Filiale     1     1       Matricola     1     1 | 12     Dicembre       1     AGRICOLA SR       1     ROSSI MARIO | RL .                         |                            | OTD<br>8550/00                                | (CONGUAGLIO) Data licenziamento    |                                                                                                    |                                                                                                    |               |
|-------------------------------------------------------------------------------------------|-----------------------------------------------------------------|------------------------------|----------------------------|-----------------------------------------------|------------------------------------|----------------------------------------------------------------------------------------------------|----------------------------------------------------------------------------------------------------|---------------|
| DATI G <u>E</u> NERALI <u>S</u> VILUPPO <u>T</u> OTALI                                    |                                                                 |                              |                            |                                               |                                    |                                                                                                    |                                                                                                    |               |
| Ore<br>Lavorativi 65,00<br>Contribuiti 65,00<br>Retribuiti                                | GG<br>INAIL<br>In CEDOL sarann                                  | Ore GG 65,00 10 10           | Inserire                   | Eventi GG GG GG GG GG GG GG GG GG GG GG GG GG | Eventi GG                          | n.         Settimane           48         01/12 - 02/12           49         03/12 - 09/12           50         10/12 - 16/12 | n.         Settimane           51         17/12 - 23/1           52         24/12 - 30/1           53         31/12 - 31/1           Retribuzione | 2  2  2  2  2 |
| Cod                                                                                       | presenti solo 3<br>pagine                                       |                              | Dasa                       | Completera                                    | Trationale                         | Descrittive                                                                                                    | Four TED knot TD                                                                                                    |               |
| 10 LAV ORDINARIO AGR TE                                                                   | 2=0                                                             | 65.00                        | 12 86355                   | 836 13                                        | Tallenula                          | Deschuva                                                                                                    | 1 Si                                                                                                    |               |
| 11 ACC. TFR OTD 8,63%. TF                                                                 | =0                                                              | 65,00                        | 11,48940                   | 000,10                                        |                                    | 746,81                                                                                                    | 1 Si                                                                                                    |               |
| 12 GG.RETR.AGR.TR=O (ma                                                                   | n)                                                              | 10,00                        |                            |                                               |                                    |                                                                                                    | 1                                                                                                    |               |
| 13 GG DE IRAZ.OTD AGRIC.<br>18 ORE P.TIME OTD-I TR=0                                      | (man)                                                           | 12,00                        |                            |                                               |                                    |                                                                                                    | 1                                                                                                    | C             |
|                                                                                           | E' stata creata<br>sviluppo del c                               | i una catena<br>edolino e il | a di voci, a<br>riporto de | partire dal coc<br>i parametri cor            | lici 10, per co<br>rretti nella fl | onsentire lo<br>usso PosAgri.                                                                                                 |                                                                                                    | Ψ >           |

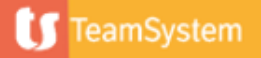

#### CEDOL – VOCI DI CORPO

| Codice<br>voce | Descrizione               | Info                                                                                                    |
|----------------|---------------------------|----------------------------------------------------------------------------------------------------|
| 10             | LAV. ORDINARIO AGR. TR=O  | Voce ad ore per determinare il Tipo retribuzione = O e il relativo importo.                                                                                                 |
| 11             | ACC. TFR OTD 8,63%.       | Voce ad ore, che richiama la quantità della voce 10,<br>utile per la determinazione del TFR.<br>((Elem. della retribuzione (no III Elem) * ore lavorate) *<br>8,63%) * 13,5 |
| 12             | GG.RETR.AGR.TR=O (man)    | Voce manuale per giorni DMAG                                                                                                    |
| 13             | GG DETRAZ.OTD AGRIC.(man) | Voce manuale per giorni di detrazione                                                                                                    |
| 18             | ORE P.TIME OTD-I TR=O     | Voce manuale da valorizzare per indicare nel flusso<br>PosAgri le ore PART-TIME                                                                                             |
| 17             | VOCE PER "ZERO" GIORNI    | Voce da indicare per impostare a 0 i giorni nel flusso<br>PosAgri                                                                                                    |

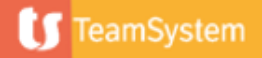

CEDOL – SVILUPPO

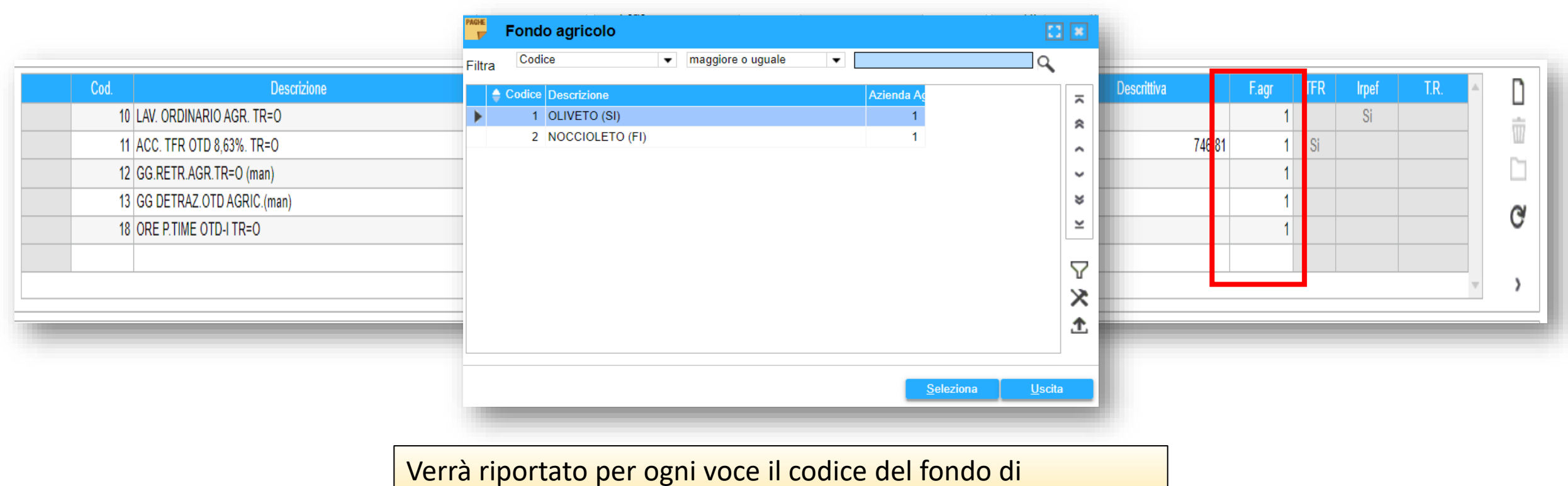

riferimento inserito in DIPE – TRATTENUTE. E' possibile cambiare il fondo tramite il tasto F2.

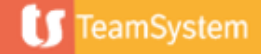

DIPE – PAG. VOCI

| Azienda / Filiale<br>Matricola | 1     001     AGRICOLA SRL       1     ROSSI MARIO                                     |                   |                                 |                 | OTD                                               |       |               |
|--------------------------------|----------------------------------------------------------------------------------------|-------------------|---------------------------------|-----------------|---------------------------------------------------|-------|---------------|
| ANAGRAFICA                     | DATI GENERALI <u>RETRIBUZIONE RATEI</u> TRATT <u>E</u> NUTE <u>VOCI</u>                | BASI COEFFICIENTI | FON <u>D</u> I ASSE <u>G</u> NI | FAMILIARI DETRA | <u>Z</u> IONI <u>P</u> AGAMENTO PRE <u>S</u> TITI | ALTRO |               |
| Voce                           | Descrizione                                                                            | Valore            | Periodo inizio                  | Periodo fine    | Mensilità                                         | Cost  | Dato aggiunt. |
| 10                             | LAV. ORDINARIO AGR. TR=0                                                               |                   |                                 |                 | Mensilita' fiscali                                |       |               |
|                                |                                                                                        |                   |                                 |                 |                                                   |       |               |
|                                |                                                                                        |                   |                                 |                 |                                                   |       |               |
|                                |                                                                                        |                   |                                 |                 |                                                   |       |               |
|                                |                                                                                        |                   |                                 |                 |                                                   |       |               |
|                                | In DIPE – nag VOCI è nossihile                                                         |                   |                                 |                 |                                                   |       |               |
|                                | III DIL pag. VOCI è possibile                                                          |                   |                                 |                 |                                                   |       |               |
|                                | agganciare il codice 10 per                                                            |                   |                                 |                 |                                                   |       |               |
|                                | richiamare le voci di sviluppo<br>in automatico in fase di<br>inserimento del cedolino |                   |                                 |                 |                                                   |       |               |

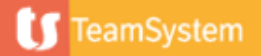

#### **GESTIONE CEDOLINI MULTI - FONDO**

| Mensilità 2023<br>Azienda / Filiale<br>Matricola<br>DATI G <u>E</u> NERALI <u>S</u> VILUPPO                                                                                                    | 12     12     Dia       1     1     4     AG       1     1     4     RC       IOTALI     1     1     1                       | embre (fiscale) C<br>RICOLA SRL<br>SSI MARIO                                                                                | edolino: Elaborato                                                                          | OTD<br>8550/00                                                                                                    | (CONGUAGLIO) Data licenziamento                                                                                                    |
|----------------------------------------------------------------------------------------------------|----------------------------------------------------------------------------------------------------|----------------------------------------------------------------------------------------------------|---------------------------------------------------------------------------------------------|----------------------------------------------------------------------------------------------------|----------------------------------------------------------------------------------------------------|
| Lavorativi<br>Contribuiti<br>Retribuiti                                                                                                    | Ore     GG       65,00     10       65,00     10       Minimale                                                              | Ore     GG     Impo       65,00     10     10       40     40       Nel caso si dovess       cedolini aggiuntiv       primo | to <u>Eventi</u> GG<br>Lavorati<br>Sero inserire più for<br>i per quanti fondi b            | EventiGGn.Permessi480Alter4040Alter4040Alter4040Alter4040Alter4040Alter4040Alter4040Alter4040Alter40Alter <td< td=""><td>Settimane         n.         Settimane           1/12 - 02/12         Image: Settimane         Image: Settimane           1/12 - 02/12         Image: Settimane         Image: Settimane           2/12 - 02/12         Image: Settimane         Image: Settimane           2/12 - 02/12         Image: Settimane         Image: Settimane           2/12 - 02/12         Image: Settimane         Image: Settimane           2/12 - 02/12         Image: Settimane         Image: Settimane           2/12 - 02/12         Image: Settimane         Image: Settimane           2/12 - 02/12         Image: Settimane         Image: Settimane           2/13 - 02/12         Image: Settimane         Image: Settimane           2/13 - 02/12         Image: Settimane         Image: Settimane           2/14 - 02/12         Image: Settimane         Image: Settimane           2/14 - 02/12         Image: Settimane         Image: Settimane           2/14 - 02/12         Image: Settimane         Image: Settimane           3/14 - 02/12         Image: Settimane         Image: Settimane           3/14 - 02/12         Image: Settimane         Image: Settimane           3/14 - 02/12         Image: Settimane         Image: Settimane           3/14 - 02/12         Image: Settimane</td></td<>                                                                                                    | Settimane         n.         Settimane           1/12 - 02/12         Image: Settimane         Image: Settimane           1/12 - 02/12         Image: Settimane         Image: Settimane           2/12 - 02/12         Image: Settimane         Image: Settimane           2/12 - 02/12         Image: Settimane         Image: Settimane           2/12 - 02/12         Image: Settimane         Image: Settimane           2/12 - 02/12         Image: Settimane         Image: Settimane           2/12 - 02/12         Image: Settimane         Image: Settimane           2/12 - 02/12         Image: Settimane         Image: Settimane           2/13 - 02/12         Image: Settimane         Image: Settimane           2/13 - 02/12         Image: Settimane         Image: Settimane           2/14 - 02/12         Image: Settimane         Image: Settimane           2/14 - 02/12         Image: Settimane         Image: Settimane           2/14 - 02/12         Image: Settimane         Image: Settimane           3/14 - 02/12         Image: Settimane         Image: Settimane           3/14 - 02/12         Image: Settimane         Image: Settimane           3/14 - 02/12         Image: Settimane         Image: Settimane           3/14 - 02/12         Image: Settimane                                                                                                    |
| Cod.           10         LAV. ORD           11         ACC. TFR           12         GG.RETR           13         GG DETR           18         ORE PTU           17         VOCE           9719         RATE | Descrizione<br>DINARIO AGR. TR=O<br>R OTD 8,63%.<br>R.AGR.TR=O (man)<br>RAZ.OTD AGRIC.(man)<br>IME OTD.I TR=O<br>Anteprima A | 65,00           65,00           10,00           12,00           1,00                                                        | 12,86355 836,13<br>11,48940<br>                                                             | Image: Constraint of the second second sec | F.agr         TFR         Irpef         T.R.           1         Si         Image: Simple state state st |
| Lordo<br>836<br>mp Lordo                                                                                                    | Cedolini aggiuntivi <u>G</u><br>Cedovrecedenti <u>C</u><br>Preferenze <u>P</u><br>Gestione Voci <u>1</u>                     | Imp. Irpef       78,37     898,50       Ctr.     mp Imp. Irpef       Conferma     Varia                                     | Detrazioni Irpef netta<br>61,81 138,86<br>p Detrazioni mp Irpef netta<br><u>Annulla I</u> r | Competenze Tratt.Voci<br>1.009,55<br>mp Competenze mp Tratt.Voci<br>serisci <u>Prossimo</u> <ind< td=""><td>Trattenute     Netto       247,46     763,00       mp Trattenute     mp Netto       Av.&gt;     preceDente     Uscita</td></ind<>                                                                                                    | Trattenute     Netto       247,46     763,00       mp Trattenute     mp Netto       Av.>     preceDente     Uscita                                                                                                    |
| $\sim$                                                                                                    | Blocco totali <u>2</u><br>Varia testata <u>3</u><br>Imp. Fondo DMAG <u>4</u>                                                 |                                                                                                    |                                                                                             |                                                                                                    |                                                                                                    |

**TeamSystem** 

#### **GESTIONE CEDOLINI MULTI - FONDO**

|               |              | Elab | Pass. Qua. | Imp. Ctr.Soc. | Ctr.Soc. | Imp. Irpef | Irpef  | Netto in busta |
|---------------|--------------|------|------------|---------------|----------|------------|--------|----------------|
|               | Fiscale      | ✓    |            | 1.111,00      | 103,23   | 905,15     | 141,22 | 800,00         |
| $\rightarrow$ | Aggiuntivo 1 |      |            |               |          |            |        |                |
|               | Aggiuntivo 2 |      |            |               |          |            |        |                |
|               | Aggiuntivo 3 |      |            |               |          |            |        |                |
|               | Aggiuntivo 4 |      |            |               |          |            |        |                |
|               | Aggiuntivo 5 |      |            |               |          |            |        |                |
|               | Aggiuntivo 6 |      |            |               |          |            |        |                |
|               | Aggiuntivo 7 |      |            |               |          |            |        |                |
|               | Aggiuntivo 8 |      |            |               |          |            |        |                |
|               | Aggiuntivo 9 |      |            |               |          |            |        |                |
|               |              |      |            |               |          |            |        |                |

Selezionare a partire dal cedolino Aggiuntivo1, inserire i dati di testata e le voci di corpo come precedentemente spiegato, avendo cura di selezionare il fondo in corrispondenza delle voci di corpo

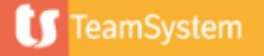

#### **GESTIONE CEDOLINI MULTI - FONDO**

| Mensilità tione file ( <u>Star2023</u><br>Azienda / Filiale<br>Matricola<br>DATI G <u>E</u> NERALI <u>SVILUPPO</u>                                       | 12 0 12<br>1 0 12<br>1 0 1 0 1<br>1 0 1 0 1<br>1 0 1 0 1<br>1 0 1 0 1 | 2 Q Dicembre<br>1 Q AGRICOL<br>1 Q ROSSI MAR | (agg.1                                                         | Evider                         | nza del ced                                | lolino                    | OTD<br>8550/00          |                                                                                   | Data licenziamento                                                                                                    |    |
|----------------------------------------------------------------------------------------------------|----------------------------------------------------------------------------------------------------|----------------------------------------------|----------------------------------------------------------------|--------------------------------|--------------------------------------------|---------------------------|-------------------------|-----------------------------------------------------------------------------------|----------------------------------------------------------------------------------------------------|----|
| Lavorativi O<br>Contribuiti<br>Retribuiti                                                                                                    | Ore         GG           32,50         •         5           32,50         5         5                                                                                                    | INAIL<br>Minimale                            | Ore         GG           32,50         5           5         5 | aggiui                         | ntivo                                      |                           | GG n.<br>48<br>49<br>50 | Settimane           01/12 - 02/12           03/12 - 09/12           10/12 - 16/12 | n.         Settimane           51         17/12 - 23/12           52         24/12 - 30/12           53         31/12 - 31/12 |    |
| Ferie                                                                                                    | Permessi                                                                                                    | R.O.L.                                       | Festività 13esi                                                | ma 14esim                      | a Premio 1                                 | Premio 2                  | Premio 3                | Premio 4                                                                          | Flessibilità Banca ore                                                                                                    | >  |
| Cod.           10         LAV. ORD           11         ACC. TFR           12         GG.RETR           13         GG DETR           18         ORE P.TH | Descrizione<br>DINARIO AGR. TR=O<br>OTD 8,63%.<br>AGR.TR=O (man)<br>AZ.OTD AGRIC.(man)<br>ME OTD-I TR=O                                                                                                    |                                              | Ore/GG 5,00 5,00 5,00 6,00 6,00 6,00 6,00 6,00                 | Base<br>14<br>12<br>Sel<br>fon | <sub>Competenza</sub><br>ezionare il<br>do | Trattenuta                | Des                     | crittiva F.ag                                                                     | TFR         Irpef         T.R.           2         Si         Si           2         Si                                       |    |
| Lordo                                                                                                    | Imp. Ctr.                                                                                                    | Totale Ctr.                                  | Imp. Irpef                                                     | Detrazioni                     | Irpef netta                                | Competenze                | Tratt.Voci              | Trattenute                                                                        | Netto                                                                                                    | ×  |
| mp Lordo<br><u>F</u> unzioni                                                                                                    | mp Imp. Ctr.<br>Funz. <u>G</u> enerali                                                                                                    | mp Totale Ctr.                               | mp Imp. Irpef                                                  | mp Detrazioni<br>aria <u>A</u> | mp Irpef netta<br>nnulla <u>I</u> n        | mp Competenze<br>nserisci | mp Tratt.Voci           | mp Trattenute                                                                     | mp Netto                                                                                                    | ta |

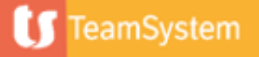

#### **GESTIONE CEDOLINI MULTI - FONDO**

| ☆ CEDOL - Gestione cedoli                                                                                                    | Azienda <u>1</u>                                             |                                    |                         |                                           |                                                                              |                                                                            | < > ~                                                                             |
|----------------------------------------------------------------------------------------------------|--------------------------------------------------------------|------------------------------------|-------------------------|-------------------------------------------|------------------------------------------------------------------------------|----------------------------------------------------------------------------|-----------------------------------------------------------------------------------|
| Image: Image: Image | Dipendente 2                                                 |                                    |                         |                                           |                                                                              |                                                                            | 💩 D 🖉                                                                             |
| Mensilità     2023     12        Azienda / Filiale     1        Matricola                                                                                                    | Retribuzione <u>3</u>                                        |                                    |                         |                                           | OTD<br>8550/00                                                               | Data licenz                                                                | iamento                                                                           |
| DATI GENERALI <u>SVILUPPO</u> IOTALI                                                                                                    | Malattia <u>5</u>                                            |                                    |                         |                                           |                                                                              |                                                                            |                                                                                   |
| Lavorativi     32,50     5       Contribuiti     32,50     5       Retribuiti     32,50     5                                                                                                    | CIG <u>6</u><br>Licenziamento <u>7</u>                       | 5<br>5<br>240,                     | Accedere all            | a pagina<br><mark>e' cliccando sul</mark> | 01/12 - 02/<br>03/12 - 09/<br>10/12 - 16/                                    | n.           12         51           12         52           12         53 | Settimane           17/12 - 23/12           24/12 - 30/12           31/12 - 31/12 |
| Ferie Permessi                                                                                                    | Inizio/Fine UniEmens <u>8</u><br>Voci dipendente <u>9</u>    | 13esima                            | bottone Fur             | z. Generali                               | Premio 4                                                                     | Flessibilità                                                               | Banca ore                                                                         |
| Cod. Descr                                                                                                    | Passaggio di qualifica <u>A</u>                              | G Base                             | Competenza              | Trattenuta                                | Descrittiva                                                                  | F.agr TFR                                                                  | Irpef T.R. 🔶 🚺                                                                    |
| 10         LAV. ORDINARIO AGR. TR=O           11         ACC. TFR OTD 8,63%.           12         GG.RETR.AGR.TR=O (man)           13         GG.DETRAZ.OTD AGRIC (man)                                                                                                    | Forza Conguaglio <u>B</u><br>Sospendi Detrazioni <u>C</u>    | 32,50 1<br>32,50 1<br>5,00<br>6 00 | 4,24071<br>2,71944      | 462,82                                    | 4                                                                            | 2 Si 2 Si 2 2 2 2 2 2 2 2 2 2 2 2 2 2 2                                    |                                                                                   |
| 18         ORE P.TIME OTD-I TR=0           9719         RATEO TREDIC. OTD x 0,80%                                                                                                    | Tabelle <u>D</u><br>Tabella contributi E                     |                                    |                         |                                           | 2                                                                            | 2 29,56 2 2                                                                | G y                                                                               |
| Lordo Imp. Ctr.                                                                                                    | Tabella malattia <u>F</u>                                    | Irpef Detra                        | azioni Irpef netta      | Competenze                                | Tratt.Voci                                                                   | Trattenute                                                                 | Netto 🔀                                                                           |
| 462,82 46<br>mp Lordo mp Imp. Ctr.                                                                                                    | Tabella infortuni <u>G</u><br>Calendario sett. base <u>H</u> | 421,89<br>p. Irpef mp Det          | trazioni mp Irpef netta | 97,03 462,82 mp Competenze                | mp Tratt.Voci                                                                | 138,89<br>mp Trattenute                                                    | 324,00<br>mp Netto                                                                |
| <u>Eunzioni</u> Funz <u>G</u> enerali                                                                                                    | Dati presenze <u>I</u>                                       | <u>V</u> aria                      | Annulla                 | Inserisci Pros                            | ssimo <ind.< th=""><th>Av.&gt; preceDente</th><th><u>U</u>scita</th></ind.<> | Av.> preceDente                                                            | <u>U</u> scita                                                                    |
|                                                                                                    | Giustificativi <u>L</u>                                      |                                    |                         |                                           |                                                                              |                                                                            |                                                                                   |
| • •                                                                                                    | Gestione turni <u>M</u>                                      |                                    |                         |                                           |                                                                              |                                                                            |                                                                                   |
|                                                                                                    | Calendario mese base <u>N</u>                                |                                    |                         |                                           |                                                                              |                                                                            |                                                                                   |

**TeamSystem** 

#### **GESTIONE CEDOLINI MULTI - FONDO**

| Iualifica Inps 1<br>Iualifica Inps 2<br>Iualifica Inps 3                                                     | Seleziona                                                                                                    | Codice                                                                                                    | Descrizione                                                                                                    |                                                                                                    |                                                                                                    |                                                                                                    |                                                                                                    |                                                                                                    | *                                                                                                    |                                                                                                    |
|----------------------------------------------------------------------------------------------------|----------------------------------------------------------------------------------------------------|----------------------------------------------------------------------------------------------------|----------------------------------------------------------------------------------------------------|----------------------------------------------------------------------------------------------------|----------------------------------------------------------------------------------------------------|----------------------------------------------------------------------------------------------------|----------------------------------------------------------------------------------------------------|----------------------------------------------------------------------------------------------------|----------------------------------------------------------------------------------------------------|----------------------------------------------------------------------------------------------------|
| tualifica Inps 1<br>tualifica Inps 2<br>tualifica Inps 3                                                     | Seleziona                                                                                                    | Codice                                                                                                    | Descrizione                                                                                                    |                                                                                                    |                                                                                                    |                                                                                                    |                                                                                                    |                                                                                                    | ento                                                                                                    |                                                                                                    |
| tualifica Inps 1<br>tualifica Inps 2<br>tualifica Inps 3                                                     | Seleziona                                                                                                    | 1                                                                                                    |                                                                                                    |                                                                                                    |                                                                                                    | Elementi paga                                                                                                    | Mese                                                                                                    | Mese prec.                                                                                                    |                                                                                                    |                                                                                                    |
| ualifica Inps 2<br>ualifica Inps 3                                                                           | Seleziona                                                                                                    |                                                                                                    | Operaio                                                                                                    | 1                                                                                                    | 1 PAGA BA                                                                                                    | SE                                                                                                    | 10,91751                                                                                                    | 9,86172                                                                                                    |                                                                                                    |                                                                                                    |
| ualifica Inps 3                                                                                              | Delezional                                                                                                    | co il codio                                                                                                    |                                                                                                    |                                                                                                    | 2 CONTING                                                                                                    | 3EN                                                                                                    | 0 00000                                                                                                    |                                                                                                    | Settimane                                                                                                    |                                                                                                    |
| part time                                                                                                    | oereziona                                                                                                    | e il could                                                                                                    | le uella                                                                                                    | PAGHE al                                                                                                    | tri contributi                                                                                                    |                                                                                                    |                                                                                                    | [] × []                                                                                                    | 17/12 - 23/12                                                                                                    | 1                                                                                                    |
|                                                                                                    | tabella co                                                                                                    | ntributi F                                                                                                    | I riferita alla                                                                                                    | Eiltra por                                                                                                    | codice                                                                                                    | <ul> <li>maggiore o uguale</li> </ul>                                                                                                    |                                                                                                    | Q 00183                                                                                                    | 24/12 - 30/12                                                                                                    |                                                                                                    |
|                                                                                                    |                                                                                                    |                                                                                                    |                                                                                                    | rilua per                                                                                                    |                                                                                                    |                                                                                                    |                                                                                                    |                                                                                                    | 31/12 - 31/12                                                                                                    | -                                                                                                    |
| osizione assicurativa                                                                                        | provincia                                                                                                    | del fondo                                                                                                    | )                                                                                                    |                                                                                                    | codice descrizione                                                                                                    |                                                                                                    |                                                                                                    | ~                                                                                                    |                                                                                                    | 14,                                                                                                    |
| ipo contribuzione                                                                                            |                                                                                                    |                                                                                                    |                                                                                                    |                                                                                                    | 401 AGR. CALAE                                                                                                    |                                                                                                    |                                                                                                    | *                                                                                                    | Banca oro                                                                                                    |                                                                                                    |
| ipo lavoratore                                                                                               |                                                                                                    |                                                                                                    |                                                                                                    |                                                                                                    | 402 AGR. CALAE                                                                                                    | RIA - COSENZA                                                                                                    |                                                                                                    | ^                                                                                                    |                                                                                                    |                                                                                                    |
| abella contributi Inps                                                                                       |                                                                                                    | 8250                                                                                                    | No Contr Tabella vuota                                                                                                    |                                                                                                    | 404 AGR. CALAE                                                                                                    | RIA - CROTONE VERIF                                                                                                    |                                                                                                    | ~                                                                                                    |                                                                                                    |                                                                                                    |
| abella altri contributi - 1                                                                                  |                                                                                                    | 8147                                                                                                    | AZIENDE AGRICOLE OTD                                                                                                    | _                                                                                                    | 405 AGR. CALAE                                                                                                    | RIA REGGIO CALABRIA                                                                                                    |                                                                                                    | ×                                                                                                    | ef T.R.                                                                                                    | -                                                                                                    |
| abella altri contributi - 2                                                                                  |                                                                                                    | 1301                                                                                                    | AGR. PIEMOMNTE - ALESSANDR                                                                                                    | IA                                                                                                    | 501 AGR. CAMPA                                                                                                    | ANIA - AVELLINO                                                                                                    |                                                                                                    | ×                                                                                                    | i                                                                                                    |                                                                                                    |
| abella altri contributi - 3                                                                                  |                                                                                                    | 2                                                                                                    | NAZ. EBAN - CAC OTD                                                                                                    |                                                                                                    | 502 AGR. CAMPA                                                                                                    | ANIA - BENEVENTO                                                                                                    |                                                                                                    |                                                                                                    |                                                                                                    |                                                                                                    |
| oggetto INAIL                                                                                                |                                                                                                    | s ZA                                                                                                    | Soggetto premio INAIL                                                                                                    |                                                                                                    | 503 AGR. CAMP                                                                                                    | ANIA - CASERTA                                                                                                    |                                                                                                    | £                                                                                                    |                                                                                                    |                                                                                                    |
| osizione INAIL                                                                                               |                                                                                                    |                                                                                                    | OPERAL                                                                                                    |                                                                                                    | 504 AGR. CAMP                                                                                                    |                                                                                                    |                                                                                                    |                                                                                                    |                                                                                                    |                                                                                                    |
| entro di costo                                                                                               |                                                                                                    |                                                                                                    |                                                                                                    |                                                                                                    | 601 AGR EMILIA                                                                                                    | R. BOLOGNA                                                                                                    |                                                                                                    |                                                                                                    |                                                                                                    | - 1                                                                                                    |
| assa adila                                                                                                   |                                                                                                    | -                                                                                                    |                                                                                                    | •                                                                                                    | 602 AGR. EMILIA                                                                                                    | R REGGIO EMILIA                                                                                                    |                                                                                                    |                                                                                                    |                                                                                                    |                                                                                                    |
|                                                                                                    |                                                                                                    | 001                                                                                                    |                                                                                                    |                                                                                                    |                                                                                                    |                                                                                                    |                                                                                                    | •                                                                                                    |                                                                                                    |                                                                                                    |
| ouice operaio                                                                                                |                                                                                                    |                                                                                                    |                                                                                                    |                                                                                                    |                                                                                                    |                                                                                                    |                                                                                                    |                                                                                                    | Netto                                                                                                    |                                                                                                    |
| ivello                                                                                                    |                                                                                                    | 22                                                                                                    | AREA 1 LIVELLO 1 OTD                                                                                                    |                                                                                                    |                                                                                                    |                                                                                                    | <u>S</u> eleziona                                                                                                    | <u>U</u> scita                                                                                                    | 324                                                                                                    | 4,00                                                                                                    |
| ivello CCNL                                                                                                  |                                                                                                    |                                                                                                    |                                                                                                    |                                                                                                    | Retribuz                                                                                                    | zione anagrafica                                                                                                    |                                                                                                    | •                                                                                                    | mp Netto                                                                                                    |                                                                                                    |
| rattamento Qualifica                                                                                         |                                                                                                    | 00                                                                                                    | Operai orari                                                                                                    |                                                                                                    |                                                                                                    |                                                                                                    |                                                                                                    |                                                                                                    |                                                                                                    |                                                                                                    |
|                                                                                                    |                                                                                                    |                                                                                                    |                                                                                                    |                                                                                                    |                                                                                                    | I                                                                                                    | <u>C</u> onferma                                                                                                    | <u>V</u> aria                                                                                                    |                                                                                                    | E                                                                                                    |
| ipo<br>ipo<br>abo<br>abo<br>abo<br>abo<br>abo<br>cos<br>icos<br>icos<br>icos<br>icos<br>icos<br>icos<br>icos | a contribuzione<br>lavoratore<br>ella contributi Inps<br>ella altri contributi - 1<br>ella altri contributi - 2<br>ella altri contributi - 3<br>getto INAIL<br>izione INAIL<br>tro di costo<br>sa edile<br>ice operaio<br>llo<br>CCNL<br>tamento Qualifica | contribuzione     lavoratore ella contributi Inps ella altri contributi - 1 ella altri contributi - 2 ella altri contributi - 3 getto INAIL izione INAIL tro di costo sa edile ice operaio Ilo Ilo CCNL tamento Qualifica | o contribuzione       •         a lavoratore       8250         ella contributi Inps       8147         ella altri contributi - 1       8147         ella altri contributi - 2       1301         ella altri contributi - 3       2         getto INAIL       5         izione INAIL       5         tro di costo       001         sa edile       001         llo       22         llo CCNL       00 | contribuzione       •         alavoratore       8250       No Contr Tabella vuota         ella contributi Inps       8147       AZIENDE AGRICOLE OTD         ella altri contributi - 1       8147       AZIENDE AGRICOLE OTD         ella altri contributi - 2       1301       AGR. PIEMOMNTE - ALESSANDR         ella altri contributi - 3       2       NAZ. EBAN - CAC OTD         getto INAIL       Soggetto premio INAIL       OPERAI         tro di costo       001 | contribuzione       Image: Contribution of the second of the second of the | contribuzione       401 AGR CALAE         Liavoratore       402 AGR. CALAE         alla contributi Inps       8250       No Contr Tabella vuota       403 AGR. CALAE         alla altri contributi - 1       8147       AZIENDE AGRICOLE OTD       403 AGR. CALAE         alla altri contributi - 2       1301       AGR. PIEMOMNTE - ALESSANDRIA       501 AGR. CALAE         alla altri contributi - 3       2       NAZ. EBAN - CAC OTD       502 AGR. CALAE         getto INAIL       Soggetto premio INAIL       501 AGR. CALAE         ice operaio       001       001       602 AGR. CALAE         10       22       AREA 1 LIVELLO 1 OTD       602 AGR. CAMPA         10       22       AREA 1 LIVELLO 1 OTD       Retribuzion         10       00       Operai orari       Retribuzion | contribuzione       401 AGR. CALABRIA. VIBO VALENITA         i avoratore       401 AGR. CALABRIA. COSENZA         alla contributi Inps       8250       No Contr Tabella vuota         alla contributi Inps       8250       No Contr Tabella vuota         alla contributi Inps       8250       No Contr Tabella vuota         alla contributi - 1       8147       AZIENDE AGRICOLE OTD         alla altri contributi - 2       1301       AGR. PIEMOMINTE - ALESSANDRIA         alla altri contributi - 3       2       NAZ. EBAN - CAC OTD         seto INAIL       Soggetto premio INAIL       501 AGR. CALABRIA CASERTA         operational       OPERAI       601 AGR. CAMPANIA BENEVENTO         503 AGR. CAMPANIA.       SAGR. CAMPANIA NAPOLI       601 AGR. EMILIAR. BOLOGNA         se edile       001       601 AGR. EMILIAR REGGIO EMILIA         ilo CCNL       00       Operai orari       Retribuzione anagrafica | contributione       401 AGR. CALABRIA - VIBO VALENTIA         ilavoratore       402 AGR. CALABRIA - COSENZA         alla contributi inps       8250       No Contr Tabella vuota         alla contributi - 1       8147       AZIENDE AGRICOLE OTD         alla altri contributi - 2       1301       AGR. PIEMONINTE - ALESSANDRIA         alla altri contributi - 3       2       NAZ. EEAN - CAC OTD         seto INAIL       0       NO PERAI         to di costo       00       0PERAI         to di costo       001       001         to CONL       2       AREA 1 LIVELLO 1 OTD         to CONL       00       Operai orari | contributione       Image: Contribution of the second second | icontifuitione       icontifuitione       icont |

#### GESTIONE CEDOLINI MULTI - FONDO

| Mensilità 20<br>Azienda / Filiale<br>Matricola<br>DATI GENERALI SI                                 | 23 12<br>1<br>/ILUPPO 1 | <ul> <li>12</li> <li>12</li> <li>1</li> <li>1</li> <li>0</li> <li>0</li> <li>0</li> </ul>    | Dicembre<br>AGRICOL<br>ROSSI MA | (fiscale)<br>A SRL<br>RIO | Cedolino: E            | Elaborato                        |                   | cedolino s<br>sul cedolin<br>Verrà visu | arà attiva solo<br>no fiscale.<br>alizzato il pdf | nto                                                         |
|----------------------------------------------------------------------------------------------------|-------------------------|----------------------------------------------------------------------------------------------|---------------------------------|---------------------------|------------------------|----------------------------------|-------------------|-----------------------------------------|---------------------------------------------------|-------------------------------------------------------------|
| Lavorativi<br>Contribuiti<br>Retribuiti                                                            | Ore<br>65,00<br>65,00   | GG<br>10<br>10<br>Minin<br>DOLINI AGGIUNTIVI                                                 | -<br>nale                       | Ore GG<br>65,00 10<br>10  | Importo<br>480,00      | Eventi GC<br>Lavorati<br>Festivi | Permessi<br>Altro | del cedoli                              | no totalizzato                                    | Settimane<br>17/12 - 23/12<br>24/12 - 30/12<br>1/12 - 31/12 |
| Ferie                                                                                              |                         | Fiscale                                                                                      | Elab                            | Pass. Qua.                | Imp. Ctr.Soc.<br>836,0 | Ctr.Soc.<br>10 75                | Imp. Irpef        | Irpef 849,84 138,                       | Netto in busta<br>31 746,00                       | Banca ore                                                   |
| Cod.<br>10 LA<br>11 AC                                                                             | V. OR<br>C. TF          | Aggiuntivo 1<br>Aggiuntivo 2<br>Aggiuntivo 3<br>Aggiuntivo 4<br>Aggiuntivo 5<br>Aggiuntivo 5 |                                 |                           | 463,0                  | U 41                             |                   | 421,89 97,                              |                                                   | T.R.                                                        |
| Anteprima <u>A</u><br>Cedolini aggiuntivi <u>G</u><br>Cedolini precedenti <u>C</u><br>Preferenze P | DET<br>E P.T<br>FEO T   | Aggiuntivo 8<br>Aggiuntivo 7<br>Aggiuntivo 8<br>Aggiuntivo 9<br>Totalizzato                  |                                 |                           | 1.299,0                | 0 117                            | 43                | 1.271,73 97,                            | 1.070,00                                          |                                                             |
| Gestione Voci <u>1</u><br>Blocco totali <u>2</u><br>Varia testata <u>3</u>                         | 13                      | np. Ctr. mj                                                                                  | o Totale Ctr.                   | mp Imp. Irpef             | mp Detrazioni          | mp Irpef netta                   | mp Competenz      | ze mp Tratt. Voci                       | Export Griglia F9 Uso<br>2<br>mp Trattenute       | ita etto 746,00<br>mp Netto                                 |

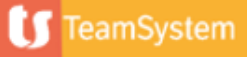

#### **GESTIONE CEDOLINI MULTI - FONDO**

|            |      |         |           |          |              |          |                                                |           |           |         |          |               | Foglio N      | ι.      |            |         |
|------------|------|---------|-----------|----------|--------------|----------|------------------------------------------------|-----------|-----------|---------|----------|---------------|---------------|---------|------------|---------|
| MENSILITA' |      |         | COD. AZIE | COD. FIL | MATRICOLA IN | PS P     | SIZIONE INAIL                                  | CODICE    | COGNO     | ME E N  | OME      |               |               |         | DATA NAS   | СПА     |
| DICEMB     | RΕ   | 2023    | 1         | 1        | 5180707      | 354 4    | 3562947 4                                      | 1         | 1 ROSS    | I MA    | RIO      |               |               |         | 10/01      | /2000   |
| CODICE FIS | CALE |         | INDIR     | IZZO     |              |          |                                                |           | COMU      | E DI RE | SIDENZA  |               |               |         | DATA ASS   | UNZIONE |
| RSSMRA     | 0A1  | 00A0    | 5A VIA    | ROMA 40  | 0            |          | ROMA                                           |           |           |         |          | 01/08         | /2023         |         |            |         |
| CARTEL     | UNIT | A' PROD | UTTIVA    |          |              | CENTR    | D DI COSTO 1                                   |           |           |         |          | REPARTO 1     |               |         | •          |         |
|            | Sed  | le pri  | incipal   | e        |              |          |                                                |           |           |         |          |               |               |         |            |         |
| QUALIFICA  | NPS  |         |           |          | % P.T.       | TIPO RAF | PORTO                                          | DATA TERM | INE TD DA | A ASS.  | CONV.    | NR.SCATTI/PRO | SS. CCNLAPPLK | CATO    |            |         |
| Operaio    | 0    |         |           |          |              | Deter    | ainato 31/12/2023 01/08/2023 AGRICOLTURA OPERA |           |           |         |          |               | OPERAI        |         |            |         |
| IVELLO     | UALI | ICA     |           |          | TIPO RETR    | BUZIONE  | RETR. DI F.                                    | ATTO      | RETR. ORA | RIA CON | NTR. RET | R. GIORN. CON | TR. ORE CCNL  | GG. CCN | DATA CES   | SAZIONE |
| 0          | DP.  | AGIR    | DLO SUP   | .QU      | Oraria       |          | 12                                             | ,86355    | 12        | ,863    | 55       | 83,           | 61 169,00     |         | 26         |         |
| VOCE       | CTR  | IRP DE  | SCRIZIONE |          |              |          | ORE/GIORNI                                     | BASE      |           | D       | ATISTATI | STICI         | COMPETENZE    |         | TRATTENUTE |         |
| MC01       |      | PA      | AGA BASI  | Е        |              |          | (Mese p.                                       |           | 9,8617    | 2)      |          | 9,86172       |               |         |            |         |
| MC04       |      | I       | II ELEM   |          |              |          | (Mese p.                                       |           | 3,0018    | 3)      |          | 3,00183       |               |         |            |         |
| MCT        |      | т       | DTALE R   | ETRIBUZ  | IONE         | ,        | (Masa n                                        |           | 12 9635   | 5)      |          | 12,86355      |               |         |            |         |
|            |      |         |           |          |              |          |                                                |           |           |         |          |               |               |         |            |         |
| Fondo      | di   | lavoi   | ro: NOC   | CIOLETO  | (FI)         |          | Fon                                            | lo j      |           |         |          |               |               |         |            |         |
| 10         | *    | * L1    | AV. ORD   | INARIO A | AGR. TR=0    |          |                                                |           | 240       | 71      |          |               | 4             | 62,82   |            |         |
| 12         |      | G       | G.RETR.   | AGR.TR=0 | ) (man)      |          | 5,0                                            | 0         |           |         |          |               |               |         |            |         |
| 9719       |      | RA      | ATEO TRI  | EDIC. O  | ID x 0,80    | do       |                                                |           |           |         |          | 29,56         |               |         |            |         |
| Fondo      | di   | lavo    | ro: OLI   | VETO (BI | N)           |          | Eon                                            | 10 2      |           |         |          |               |               |         |            |         |
| 10         | *    | * L2    | AV. ORD   | INARIO A | AGR. TR=0    |          | FUII                                           |           | 863       | 55      |          |               | 8             | 36,13   |            |         |
| 12         |      | G       | G.RETR.   | AGR.TR=0 | ) (man)      | l        | 10,0                                           | 0         |           |         |          |               |               |         |            |         |
| 9719       |      | R       | ATEO TRI  | EDIC. O  | TD x 0,80    | do       |                                                |           |           |         |          | 53,40         |               |         |            |         |
| 8992       |      | TI      | RATTAME   | NTO INT  | . DL 3/20    |          |                                                |           |           |         |          |               |               | 36,16   |            |         |
| 9746       |      | E.S     | SON. TVS  | 3% (7%   | DA 07/23     | )        |                                                | · ·       | 12/2023   |         |          |               |               | 85,12   |            |         |
| 0740       |      | F       | CONT CONT | TT TUC . | 39 DAT 13    | ~        |                                                |           | 12/2023   |         |          |               |               | 2.49    |            |         |

Nell' anteprima e nella stampa del cedolino verranno riportati i dati di tutti i cedolini aggiuntivi + il cedolino fiscale

| 32100 |  | RITENUTE IRPEF CONGUAGLIO |  |      | 235,84 | 00000    |  |
|-------|--|---------------------------|--|------|--------|----------|--|
| 32098 |  | ARROTONDAMENTO ATTUALE    |  | 0,55 |        | ato da : |  |
|       |  |                           |  |      |        | Bhbo     |  |
|       |  |                           |  |      |        |          |  |
|       |  |                           |  |      |        |          |  |
|       |  |                           |  |      |        |          |  |

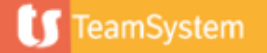

#### **GESTIONE CEDOLINI MULTI - FONDO**

|     | Fiscale      |                                                                                                    | 1 400. 444. | 836.00   | 75.57  | 849.84   | 138.81 | 746.00   |
|-----|--------------|----------------------------------------------------------------------------------------------------|-------------|----------|--------|----------|--------|----------|
|     | Aggiuptive 1 | ~                                                                                                    |             | 463.00   | 41.86  | 421.89   | 97.03  | 324.00   |
|     | Aggiuntivo i | ~                                                                                                    |             | 405,00   | 41,00  | 421,05   | 51,05  | 524,00   |
|     | Aggiuntivo 2 |                                                                                                    |             |          |        |          |        |          |
|     | Aggiuntivo 3 |                                                                                                    |             |          |        |          |        |          |
|     | Aggiuntivo 4 |                                                                                                    |             |          |        |          |        |          |
|     | Aggiuntivo 5 |                                                                                                    |             |          |        |          |        |          |
|     | Aggiuntivo 6 |                                                                                                    |             |          |        |          |        |          |
|     | Aggiuntivo 7 |                                                                                                    |             |          |        |          |        |          |
|     | Aggiuntivo 8 |                                                                                                    |             |          |        |          |        |          |
|     | Aggiuntivo 9 |                                                                                                    |             |          |        |          |        |          |
| > > | Totalizzato  | <ul> <li>Image: A second second s</li></ul> |             | 1.299,00 | 117,43 | 1.271,73 | 97,03  | 1.070,00 |
| /   |              |                                                                                                    |             |          |        |          |        |          |

Anteprima <u>A</u> Cedolini aggiuntivi <u>G</u> Cedol recedenti <u>C</u> Preferita <u>P</u> Gestione Voci <u>1</u> Blocco totali <u>2</u> Varia testata <u>3</u> Imp. Fondo DMAG <u>4</u>

Per visualizzare il cedolino totalizzato selezionare 'Totalizzato' dalla maschera di selezione dei cedolini aggiuntivi

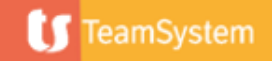

#### **GESTIONE CEDOLINI MULTI - FONDO**

| The second second seco | DL - Gestione cedolini × PAGHE                                                                                                    | ×                                                                                                    |                                                                                                    |                                                                                              |                                                                |                            |                           |                                                                                                    | <                                                                                                    | $\rightarrow$ $\sim$ |
|----------------------------------------------------------------------------------------------------|----------------------------------------------------------------------------------------------------|----------------------------------------------------------------------------------------------------|----------------------------------------------------------------------------------------------------|----------------------------------------------------------------------------------------------|----------------------------------------------------------------|----------------------------|---------------------------|----------------------------------------------------------------------------------------------------|----------------------------------------------------------------------------------------------------|----------------------|
| 🖸 🗏 🗀 🛨 ?                                                                                                    | КСЭЛ                                                                                                    | []                                                                                                    |                                                                                                    |                                                                                              |                                                                |                            |                           |                                                                                                    | 6                                                                                                    | 🗟 🗋 🥖                |
| Mensilità 2023                                                                                                    | 12 12 Dicemb                                                                                                    | (totale)                                                                                                    | Cedolino: Elal                                                                                                    | borato                                                                                       |                                                                | (\                         | /ISUALIZZA)               | (C(                                                                                                    | ONGUAGLIO)                                                                                                    |                      |
| Azienda / Filiale                                                                                                    |                                                                                                    |                                                                                                    | Cedolino. Lia                                                                                                    | borato                                                                                       |                                                                | OTD                        |                           |                                                                                                    |                                                                                                    |                      |
| Matricola                                                                                                    | 1 🔍 🔻 Rossi                                                                                                    | MARIO                                                                                                    |                                                                                                    |                                                                                              |                                                                | 8550/                      | 00                        | Data licen                                                                                                    | ziamento                                                                                                    |                      |
| DATI GENERALI                                                                                                    | PPO <u>T</u> OTALI                                                                                                    |                                                                                                    |                                                                                                    |                                                                                              |                                                                |                            |                           |                                                                                                    |                                                                                                    |                      |
|                                                                                                    | Ore GG                                                                                                    | Ore GG                                                                                                    | Importo                                                                                                    | Eventi GG                                                                                    | Eventi GG                                                      | n.                         | Settimane                 | n.                                                                                                    | Settimane                                                                                                    |                      |
| Lavorativi                                                                                                    | 65,00 10 INAIL                                                                                                    | 97,50 15                                                                                                    | 480.00 Eo                                                                                                    | vorati                                                                                       | Permessi                                                       | 48                         | 01/12 - 02/12             | 51                                                                                                    | 17/12 - 23/12                                                                                                    |                      |
| Retribuiti                                                                                                    |                                                                                                    | 15                                                                                                    | 400,00 Fe                                                                                                    | rie                                                                                          |                                                                | 50                         | 10/12 - 16/12             |                                                                                                    | 31/12 - 31/12                                                                                                    |                      |
|                                                                                                    |                                                                                                    |                                                                                                    |                                                                                                    |                                                                                              |                                                                |                            |                           | Retribuzione                                                                                                    | 1                                                                                                    | 12,86355             |
| Forio                                                                                                    | Pormossi P.O.L NON                                                                                                    | è possibile e                                                                                                    | effettuare                                                                                                    | variazioni s                                                                                 | sul cedolino t                                                 | otalizz                    | zato                      | Flossibilità                                                                                                    | Banca oro                                                                                                    |                      |
|                                                                                                    |                                                                                                    | -                                                                                                    |                                                                                                    |                                                                                              |                                                                |                            |                           | T ICSSIDIIRU                                                                                                    | Dunca ore                                                                                                    | >                    |
| Cod                                                                                                    |                                                                                                    |                                                                                                    |                                                                                                    |                                                                                              |                                                                |                            |                           |                                                                                                    |                                                                                                    |                      |
|                                                                                                    | Decerizione                                                                                                    | 000                                                                                                    | Deee                                                                                                    | Compotonzo                                                                                   | Trottoputo                                                     | Dee                        | orittiyo                  | Foor TED                                                                                                    | Imof TD                                                                                                    | A                    |
| 10 LAV. OR                                                                                                    | Descrizione<br>RDINARIO AGR. TR=0                                                                                                    | Ore/GG<br>65,00                                                                                                    | Base<br>12,86355                                                                                                    | Competenza<br>836,13                                                                         | Trattenuta                                                     | Des                        | crittiva                  | F.agr TFR<br>1                                                                                                    | Irpef T.R.<br>Si                                                                                                    |                      |
| 10 LAV. OR<br>11 ACC. TF                                                                                                    | Descrizione<br>RDINARIO AGR. TR=O<br>FR OTD 8,63%.                                                                                                    | Ore/GG           65,00           65,00                                                                                                    | Base           12,86355           11,48940                                                                                | Competenza<br>836,13                                                                         | Trattenuta                                                     | Des                        | 746,81                    | F.agrTFR1Si                                                                                                    | Irpef T.R.<br>Si                                                                                                    |                      |
| 10 LAV. OR<br>11 ACC. TF<br>12 GG.RET                                                                                                    | Descrizione<br>RDINARIO AGR. TR=O<br>FR OTD 8,63%.<br>TR.AGR.TR=O (man)                                                                                                    | Ore/GG<br>65,00<br>65,00<br>10,00                                                                                                    | Base<br>12,86355<br>11,48940                                                                                              | Competenza<br>836,13                                                                         | Trattenuta                                                     | Des                        | 746,81                    | F.agr TFR<br>1<br>Si<br>1<br>1                                                                                                    | Irpef T.R.<br>Si                                                                                                    |                      |
| 10 LAV. OR<br>11 ACC. TF<br>12 GG.RET<br>13 GG DET<br>18 ORE PT                                                                                                    | Descrizione<br>RDINARIO AGR. TR=O<br>FR OTD 8,63%.<br>TR.AGR.TR=O (man)<br>TRAZ.OTD AGRIC.(man)<br>TIME.OTD-I TR=O                                                                                                    | Ore/GG<br>65,00<br>65,00<br>10,00<br>11,00                                                                                                    | Base<br>12,86355<br>11,48940                                                                                              | Competenza<br>836,13                                                                         | Trattenuta                                                     | Des                        | crittiva<br>746,81        | F.agr         TFR           1         Si           1         Si           1                                                                                                    | Irpef T.R. Si                                                                                                    |                      |
| Ood.         LAV. OR           10         LAV. OR           11         ACC. TF           12         GG.RET           13         GG DET           18         ORE P.T           9719         RATEO                                                                                                    | Descrizione<br>RDINARIO AGR. TR=O<br>FR OTD 8,63%.<br>TR.AGR.TR=O (man)<br>TRAZ.OTD AGRIC.(man)<br>TIME OTD-I TR=O<br>TREDIC. OTD x 0,80%                                                                                                    | Ore/GG           65,00           65,00           10,00           11,00                                                                                                    | Base<br>12,86355<br>11,48940                                                                                              | Competenza<br>836,13                                                                         |                                                                | Desc                       | 746,81<br>53,40           | F.agr         TFR           1                                                                                                    | Irpef T.R.                                                                                                    | Q [] # []            |
| Ood.         LAV. OR           10         LAV. OR           11         ACC. TF           12         GG.RET           13         GG DET           18         ORE P.T           9719         RATEO           8992         TRATTA                                                                                                    | Descrizione<br>RDINARIO AGR. TR=O<br>FR OTD 8,63%.<br>TR.AGR.TR=O (man)<br>TRAZ.OTD AGRIC.(man)<br>TIME OTD-I TR=O<br>1 TREDIC. OTD x 0,80%<br>AMENTO INT. DL 3/20                                                                                                    | Ore/GG<br>65,00<br>65,00<br>10,00<br>11,00                                                                                                    | Base<br>12,86355<br>11,48940                                                                                              | Competenza<br>836,13<br>                                                                     | Trattenuta                                                     | Desi                       | 746,81<br>53,40           | F.agr         TFR           1                                                                                                    | Irpef T.R. Si                                                                                                    |                      |
| 10         LAV. OR           11         ACC. TF           12         GG.RET           13         GG DET           18         ORE P.T           9719         RATEO           8992         TRATTA                                                                                                    | Descrizione<br>RDINARIO AGR. TR=O<br>FR OTD 8,63%.<br>TR.AGR.TR=O (man)<br>TRAZ.OTD AGRIC.(man)<br>TIME OTD-I TR=O<br>TREDIC. OTD x 0,80%<br>AMENTO INT. DL 3/20<br>Table Ot                                                                                                    | Ore/GG<br>65,00<br>65,00<br>10,00<br>11,00                                                                                                    | Base<br>12,86355<br>11,48940                                                                                              | Competenza<br>836,13<br>36,16                                                                | Trattenuta                                                     |                            | 746,81<br>53,40           | F.agr         TFR           1         Si           1         Si           1         -           1         -           1         -           1         -           1         -           1         -           1         -           1         - | Irpef T.R.<br>Si                                                                                                    |                      |
| 10         LAV. OR           11         ACC. TF           12         GG.RET           13         GG DET           18         ORE P.T           9719         RATEO           8992         TRATTA                                                                                                    | Descrizione           RDINARIO AGR. TR=O           FR OTD 8,63%.           TR.AGR.TR=O (man)           TRAZ.OTD AGRIC.(man)           TIME OTD-I TR=O           TREDIC. OTD x 0,80%           AMENTO INT. DL 3/20           Imp. Ctr.           Totale Ctr.           1.299.00        | Ore/GG<br>65,00<br>10,00<br>11,00<br>11,00<br>11,00<br>11,00<br>12,71,73                                                                                                    | Base<br>12,86355<br>11,48940<br>Detrazioni<br>56.6                                                                        | Competenza<br>836,13<br>36,16<br>Irpef netta<br>6 138,81                                     | Competenze 1 422 72                                            | Desi<br>Desi<br>Tratt.Voci | 746,81<br>53,40<br>Tratte | F.agr     TFR       1     Si       1     Si       1     I       1     I       1     I       1     I       353 27                                                                                                    | Irpef         T.R.           Si                                                                                                    |                      |
| 10         LAV. OR           11         ACC. TF           12         GG.RET           13         GG DET           18         ORE P.T           9719         RATEO           8992         TRATTA                                                                                                    | Descrizione       RDINARIO AGR. TR=O       FR OTD 8,63%.       TR.AGR.TR=O (man)       TRAZ.OTD AGRIC.(man)       TIME OTD-I TR=O       PTREDIC. OTD x 0,80%       AMENTO INT. DL 3/20       Imp. Ctr.     Totale Ctr.       1.299,00     117,4       mp Imp. Ctr.     mp Totale Ctr. | Ore/GG           65,00           65,00           10,00           11,00           11,00           11,00           11,00           11,00           11,00           11,00           11,00           11,00           11,00           11,00           11,00           11,00           11,00           11,00           11,00           11,00           11,00           11,00           11,00           11,00           11,00           11,00           11,00           11,00           11,00           11,00           11,00           11,00           11,00           11,00           11,00           11,00           11,00           11,00           11,00           11,00           11,00           11,00           11,00           11,00           11,00           11,00           11,00           11,00< | Base<br>12,86355<br>11,48940<br>Detrazioni<br>56,6<br>mp Detrazioni                                                       | Competenza<br>836,13<br>36,16<br>36,16<br>Irpef netta<br>6 138,81<br>mp Irpef netta          | Trattenuta       Competenze       1.422,72       mp Competenze | Desi                       | crittiva                  | F.agr     TFR       1     Si       1     Si       1     Si       1     I       1     I       1     I       1     I       1     I       353,27     I                                                                                             | Irpef         T.R.           Si                                                                                                    |                      |
| 10         LAV. OR           11         ACC. TF           12         GG.RET           13         GG DET           18         ORE P.T           9719         RATEO           8992         TRATTA                                                                                                    | Descrizione       RDINARIO AGR. TR=O       FR OTD 8,63%.       TR.AGR.TR=O (man)       TRAZ.OTD AGRIC.(man)       TIME OTD-I TR=O       TREDIC. OTD x 0,80%       AMENTO INT. DL 3/20       Imp. Ctr.     Totale Ctr.       1.299,00     117,4       mp Imp. Ctr.     mp Totale Ctr.  | Ore/GG           65,00           65,00           10,00           11,00           11,00           11,00           11,00           11,00           11,00           11,00           11,00           11,00           11,00           11,00           10,00           11,00           11,00           11,00           11,00           11,00           10,00           11,00           11,00           11,00           11,00           11,00           11,00           11,00           11,00           11,00           11,00           11,00           11,00           11,00           11,00           11,00           11,00           11,00           11,00           11,00           11,00           11,00           11,00           11,00           11,00           11,00           11,00           11,00< | Base           12,86355           11,48940           11,48940           Detrazioni           56,6           mp Detrazioni | Competenza<br>836,13<br>36,16<br>36,16<br>Irpef netta<br>6 138,81<br>mp Irpef netta          | Trattenuta Trattenuta Competenze 1.422,72 mp Competenze        | Desi                       | crittiva 746,81           | F.agr     TFR       1     Si       1     Si       1     I       1     I       1     I       1     I       353,27     I                                                                                                    | Irpef         T.R.           Si                                                                                                    |                      |
| 10         LAV. OR           11         ACC. TF           12         GG.RET           13         GG DET           18         ORE P.T           9719         RATEO           8992         TRATTA                                                                                                    | Descrizione       RDINARIO AGR. TR=O       FR OTD 8,63%.       TR.AGR.TR=O (man)       TRAZ.OTD AGRIC.(man)       TIME OTD-I TR=O       PTREDIC. OTD x 0,80%       AMENTO INT. DL 3/20       Imp. Ctr.     Totale Ctr.       1.299,00     117,4       mp Imp. Ctr.     mp Totale Ctr. | Ore/GG           65,00           65,00           10,00           11,00           11,00           11,00           11,00           11,00           11,00           11,00           11,00           11,00           11,00           11,00           11,00           11,00           11,00           11,00           11,00           11,00           11,00           11,00           11,00           11,00           11,00           11,00           11,00           11,00           11,00           11,00           11,00           11,00           11,00           11,00           11,00           11,00           11,00           11,00           11,00           11,00           11,00           11,00           11,00           11,00           11,00           11,00           11,00           11,00< | Base<br>12,86355<br>11,48940<br>Detrazioni<br>56,6<br>mp Detrazioni                                                       | Competenza<br>836,13<br>36,16<br>36,16<br>Irpef netta<br>6 138,81<br>mp Irpef netta          | Competenze       1.422,72       mp Competenze                  | Desi                       | crittiva                  | F.agr     TFR       1     Si       1     Si       1     Si       1     I       1     I       1     I       1     I       353,27     I                                                                                                    | Irpef T.R.<br>Si<br>Netto<br>Netto<br>Mp Netto                                                                                                    |                      |
| 10         LAV. OR           11         ACC. TF           12         GG.RET           13         GG DET           18         ORE P.T           9719         RATEO           8992         TRATTA           Lordo         1.298,95           mp Lordo         Funzioni                                                                                                    | Descrizione RDINARIO AGR. TR=O FR OTD 8,63%. TR.AGR.TR=O (man) TRAZ.OTD AGRIC.(man) TIME OTD-I TR=O TREDIC. OTD x 0,80% AMENTO INT. DL 3/20 Imp. Ctr. Totale Ctr. 1.299,00 117,4 mp Imp. Ctr. mp Totale Ctr. unz. <u>Generali</u>                                                     | Ore/GG           65,00           65,00           10,00           11,00           11,00           11,00           11,00           11,00           11,00           11,00           11,00           11,00           11,00           11,00           10,00           11,00           10,00           11,00           10,00           10,00           10,00           11,00           10,00           11,00           10,00           11,00           10,00           10,00           10,00           11,00           11,00           11,00           11,00           11,00           11,00           11,00           11,00           11,00           11,00           11,00           11,00           11,00           11,00           11,00           11,00           11,00           11,00           11,00< | Base<br>12,86355<br>11,48940<br>Detrazioni<br>56,6<br>mp Detrazioni<br>/aria                                              | Competenza<br>836,13<br>36,16<br>36,16<br>36,16<br>17pef netta<br>6 138,81<br>mp Irpef netta | Trattenuta Competenze 1.422,72 mp Competenze Inserisci         | Desi                       | <pre>crittiva</pre>       | F.agr     TFR       1     Si       1     Si       1     I       1     I       1     I       1     I       1     I       353,27     I       ttenute     I                                                                                        | Irpef T.R.<br>Si T.R.<br>Si | ita                  |

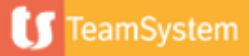